## Work Orders as Job Requests

Work Orders / Issues can be created as a job request, which can then be approved into reactive jobs. These requests can be sent for authorisation, and the requester can confirm or reject the work that has been done:

| New Request,      |                 | ▷ Save |
|-------------------|-----------------|--------|
| Details           |                 |        |
|                   |                 |        |
|                   |                 |        |
|                   |                 |        |
| Contract.         | (please select) | ▼      |
| Site Name         | (please select) | •      |
| Location.         | (please select) | •      |
| Sub Location      | (please select) | ▼      |
| Raised By         |                 |        |
| Job Type          | (please select) | T      |
| Sub Type          | (please select) | •      |
| Expected Start By |                 |        |

When a new request has been created in the main application, the request details page will show these options:

×

×

- Photo Add a photo to the job request
- **Delete** Delete the request. Deleting a request will remove it completely from the requests list.
- Decline Decline the request. Declining a request will enable you to write a note explaining the reason for declining:

The request will remain in the requests list, and the request details page will show the reason for declining:

## ×

• Approve – Approve the request. Approving the request will allow you to either create a new job from the request, or send the request for authorisation:

×

"Approve Request And Create Job" will take you to the *Create a New Job* page. "Send Request For Authorisation" means the job request can be sent for authorisation before it can be approved into a job. Users can be given permission to authorise these types of requests from the *User Details* page (which can be found in the *Settings -> Users* area and selecting the User Name).

The Request Status column in the *Requests* list will tell you the status of a request:

×

There are a number of request statuses, which are:

- Approved
- Authorised
- Declined
- Form Submitted
- Form Not Submitted
- Pending
- Requires Authorisation

- Work Confirmed
- Work Rejected